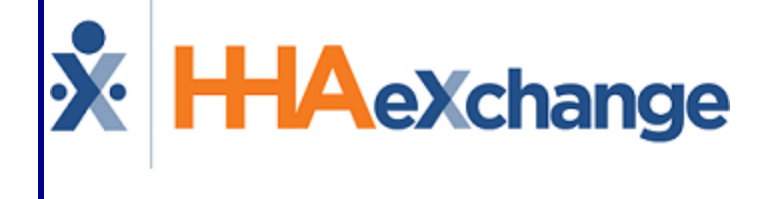

# Faxing MD Orders and Interim Orders Process Guide Provider and User Guide

## Contents

| Faxing MD Orders and Interim Orders   | 1 |
|---------------------------------------|---|
| Overview                              | 1 |
| HHAX System Key Terms and Definitions | 1 |
| Faxing MD Orders and Interim Orders   | 2 |
| Status Change                         | 2 |
| Fax Log Legend                        | 2 |
| Order Tracking Page                   | 4 |
| Faxing from the Order Tracking Page   | 5 |
| Fax Validation Summary                | 5 |
| Unsuccessful Fax Attempts             | 6 |
| Fax MD Order Cover Sheet              | 8 |

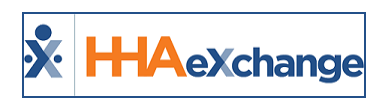

# **Faxing MD Orders and Interim Orders**

### Overview

DISCLAIMER

The fax feature is activated by System Administration. Please contact <u>HHAX Support Team</u> for details, setup, and guidance.

This category covers the **MD Orders** and **Interim Orders** fax functionality in the HHAeXchange (HHAX) system. For comprehensive guidance and instructions on how to create and manager MD Orders and Interim Orders, refer to the <u>Clinical Section category</u>.

**MD Orders** and **Interim Orders** can be faxed directly from the system. To access a Patient's MD Orders and Interim Orders, navigate to the Patient MD Order page (*Patient > Patient Search > MD Orders*).

Please direct any questions, thoughts, or concerns regarding the content herein to <u>HHAeXchange Cus</u>tomer Support.

### **HHAX System Key Terms and Definitions**

The following provides basic definition of HHAX System key terms applicable throughout the document.

| Term      | Definition                                                                                                    |
|-----------|----------------------------------------------------------------------------------------------------|
| Patient   | Refers to the Member, Consumer, or Recipient. The Patient is the person receiving ser-<br>vices.                                |
| Caregiver | Refers to the Aide, Homecare Aide, Homecare Worker, or Worker. The Caregiver is the person providing services.                  |
| Provider  | Refers to the Agency or organization coordinating services.                                                                     |
| Payer     | Refers to the Managed Care Organization (MCO), Contract, or HHS. The Payer is the organization placing Patients with Providers. |
| ННАХ      | Acronym for HHAeXchange                                                                                                    |

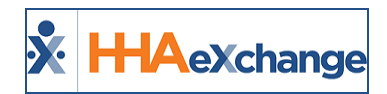

# **Faxing MD Orders and Interim Orders**

**MD Orders** and **Interim Orders** can be faxed directly from the system. To access a Patient's MD Orders and Interim Orders, navigate to the Patient MD Order page (*Patient > Patient Search > MD Orders*).

### **Status Change**

The **MD Orders** and **Interim Orders Status** must have a <u>Complete</u> status for the *Print* or *Fax* options to be available. Items with an *In Progress* status can neither be printed nor faxed.

Once an MD Order is <u>Complete</u>, the **Fax** and **Print** options become available (as illustrated in the following image). The various icon colors indicate whether the fax functionality is available. To fax an MD Order, click the **Fax** icon to the right of the **Print** button (as seen in the image below). A black-colored icon indicates that the order is available to fax.

| Name: Harriso<br>DOB: 02/25/ | on George<br>/1945      | Admission ID:  <br>Primary Alt. Patient ID: | EXQ-900020598537881 | Patient ID:<br>Home Phone: <u>305-505-505</u> | Patient ID:<br>Home Phone: <u>305-505-5050</u> |       |  | FL, 33130 |
|------------------------------|-------------------------|---------------------------------------------|---------------------|-----------------------------------------------|------------------------------------------------|-------|--|-----------|
| Coordinators: HHA_C          | Coordinator             | Office:                                     | Excellence QA Team  | Languages: English                            |                                                |       |  |           |
| MD Orders                    |                         |                                             |                     |                                               |                                                |       |  | Legend    |
| ID                           | Cert Period             |                                             | Creation Date       | <u>Status</u>                                 | Add                                            |       |  |           |
| 485-318408                   | 02/20/2018 - 04/20/2018 |                                             | 02/20/2018          | Complete                                      | ×                                              | Print |  |           |

Patient MD Orders Screen

### Fax Log Legend

Click the *Legend* button to access the descriptions of the Status colors (as illustrated in the image below).

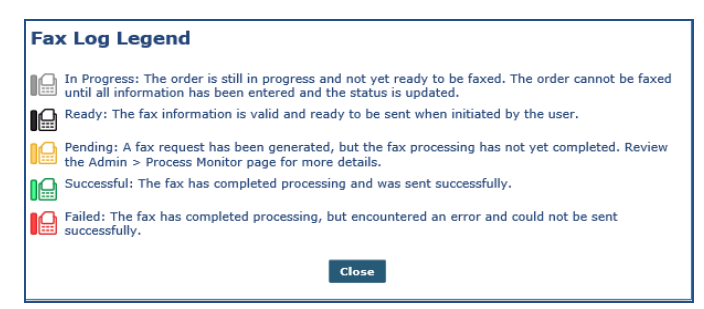

Fax Log Legend Window

Once faxed, the icon appears in orange and the Status changes to <u>Sent</u>. Hover over the icon to view fax details such as **Date Sent**, **User** (Sender), and the **Fax Status**.

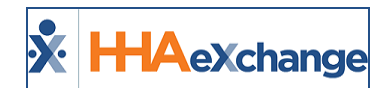

| MD Orders  |                         |               |               |                                | Legend      |
|------------|-------------------------|---------------|---------------|--------------------------------|-------------|
| ID         | Cert Period             | Creation Date | <u>Status</u> | Add                            |             |
| 485-318408 | 02/20/2018 - 04/20/2018 | 02/20/2018    | Sent          | X Prin                         | t 🔛 🛯       |
|            |                         |               | Date Se       | nt User                        | Fax Status  |
|            |                         |               | 02/20/20      | 018 02:52 PM Lisset Vega[lvega | ex] Pending |

#### MD Order: (Fax) Sent Status

Note: Faxes can only be sent to an assigned Physician with an associated fax number on record.

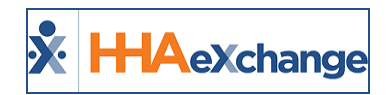

# **Order Tracking Page**

On the Order Tracking (Action > Order Tracking) page, select the required Office field and click the **Search** button to generate a search.

| Order Tracking              |       |                            |             |                           |
|-----------------------------|-------|----------------------------|-------------|---------------------------|
| Doc Type:                   | All 🗸 | Status:                    | All         | * Office: Lisset's Office |
| Admission ID:               | 2     | Interim Order<br>Category: | Select 🗸    | Physician: 2              |
| Certification From<br>Date: |       | Certification To Date:     |             | Interim Order From Date:  |
| Interim Order To Date:      |       | Nurse:                     | All         | Coordinator: All          |
| Patient Status:             | All   | Fax Status:                | All         |                           |
|                             |       | Search                     | View Report |                           |

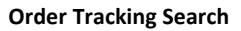

On the results panel, a **Fax Status** column with a **Fax** icon facilitates faxing and printing directly from the page (as pictured in the following image).

The various colors indicate and correspond to the Status (as shown in the <u>Fax Log Legend</u> section of the **Faxing MD Orders and Interim Orders** topic):

- **Black** icon signifies that the order is ready to fax;
- Orange icon indicates that the fax is in progress;
- Red icon indicates a failed fax attempt; and,
- Gray icon means that the order is progress (not yet completed).
- *Green* icon indicates that the fax transmission is complete and successful.

| Order | r Tracking   |                                                                                                    |                   |                 |          |            |           |                  |                         |            |             |               |
|-------|--------------|----------------------------------------------------------------------------------------------------|-------------------|-----------------|----------|------------|-----------|------------------|-------------------------|------------|-------------|---------------|
|       |              | Doc Type: All                                                                                                    |                   | ~               | _ <      |            |           | * Office:        | Lisset's Office         | ~          |             |               |
|       |              | Admission ID:                                                                                                    |                   |                 | _ ² 🏈    |            |           | Physician:       |                         | 2          |             |               |
|       | Certifica    | tion From Date: 02/01                                                                                                    | /2018             |                 | - 1      |            | Interim ( | Order From Date: |                         |            |             |               |
|       | Interim      | Order To Date:                                                                                                    |                   |                 |          |            |           | Coordinator:     | All                     | ~          |             |               |
|       |              | Patient Status: All                                                                                                    |                   | ~               | <u> </u> |            |           |                  |                         |            |             |               |
| Print | t i Fax i    |                                                                                                    |                   |                 | Ś        |            |           |                  |                         |            | Page 1      | Legend        |
|       | Admission ID | Patient Name                                                                                                    | Patient<br>Status | Office          | Coop     | Doc ID     | Doc Type  | Doc Status       | Printed Date            | Sent Date  | Signed Date | Fax<br>Status |
|       |              | Post tradition                                                                                                    | Active            | Lisset's Office | Abel     | 485-151704 | MD        | Signed           | 04/13/2017              | 07/07/2016 | 07/07/2016  |               |
|       |              | Personal State                                                                                                    | Active            | Lisset's Office | Abel     | 485-151713 | MD        | Signed           | 04/13/2017              | 07/07/2016 | 07/07/2016  |               |
|       |              | 1000-0010-000                                                                                                    | Active            | Lisset's Office | Abel     | 485-154954 | MD        | Printed          | 05/29/2017 <u>Clear</u> |            |             |               |
|       |              | 1.00                                                                                                    | Active            | Lisset's Office | Abel     | 485-154958 | MD        | Printed          | 05/29/2017 <u>Clear</u> |            |             |               |
|       |              | 1.00.000                                                                                                    | Active            | Lisset's Office | Abel     | 485-154963 | MD        | Complete         |                         |            |             |               |
|       | -            | In case of the local division of the local division of the local d | Active            | Lisset's Office | Boris    | 485-315874 | MD        | Printed          | 02/14/2018 <u>Clear</u> |            |             |               |
|       |              | ) multiple                                                                                                    | Active            | Lisset's Office |          | 485-316916 | MD        | In Progress      |                         |            |             |               |
|       | 11           | 10.00                                                                                                    | Active            | Lisset's Office | Arpit    | 485-318148 | MD        | In Progress      |                         |            |             |               |
|       | 1-1          | Million Patients                                                                                                    | Active            | Lisset's Office | Aber     | 485-315066 | MD        | Printed          | 02/12/2018 <u>Clear</u> |            | •           |               |
|       |              | International Party of                                                                                                    | Active            | Lisset's Office |          | 485-317600 | MD        | Sent             | 02/19/2018              | 02/19/2018 | 8           |               |
|       |              | (Part Balls                                                                                                    | Active            | Lisset's Office | Sids     | 485-315487 | MD        | Sent             | 02/13/2018              | 02/13/2018 |             |               |
|       | 11           | No. inc. inc.                                                                                                    | Active            | Lisset's Office | ння      | 485-318408 | MD        | Sent             | 02/20/2018              | 02/20/2018 | 9           |               |
|       |              | Million Patients                                                                                                    | Active            | Lisset's Office | Abb      | INT-116844 | INT       | Complete         |                         |            |             |               |
|       |              | Note that its                                                                                                    | Active            | Lisset's Office | ABL      | INT-117470 | INT       | Sent             |                         | 02/20/2018 |             |               |

**Order Tracking Page** 

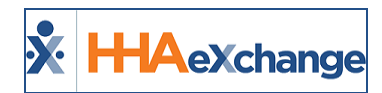

### **Faxing from the Order Tracking Page**

To fax a single record, select the *checkbox* (far-left) and click the *Fax* icon (far-right) to fax a Patient's Clinical Documentation to the Physician on record. To fax multiple records, select the applicable *checkboxes* and click the *Fax* button (as shown in the following image).

|    | rint 🛈 Fax              | 1             |        |                       |                |                              |            |            |                 |                       |      |            |                            |            |             | egend  |
|----|-------------------------|---------------|--------|-----------------------|----------------|------------------------------|------------|------------|-----------------|-----------------------|------|------------|----------------------------|------------|-------------|--------|
| Se | arch Results (5)        | )             |        |                       |                |                              |            |            |                 |                       |      |            |                            |            |             |        |
|    |                         |               | la     | - 55                  |                |                              |            |            |                 |                       | -    |            |                            |            | Page 1      | of 1   |
|    | Admission 1D            | Patient Name  | Status | Office                | Coordinator    | Cert Period                  | Date       | Physician  | Nurse           | <u>Doc 1D</u>         | Type | Doc Status | Date                       | Sent Date  | Signed Date | Status |
|    | HHA-<br>900020598537885 | Benjamin Mark | Active | HHAeXchange<br>Office | James Anderson | (01/19/2018 -<br>03/21/2018) |            | House Greg | Betty Burke     | 485-<br>318915        | MD   | Sent       | 02/22/2018                 | 02/22/2018 |             |        |
|    | HHA-<br>900020598537886 | Alonso Berta  | Active | HHAeXchange<br>Office | James Anderson | (02/01/2018 -<br>05/01/2018) |            | House Greg | Betty Burke     | 485-<br>319175        | MD   | Sent       |                            | 02/22/2018 |             |        |
|    | HHA-<br>900020598537887 | Bennis Elaine | Active | HHAeXchange<br>Office | James Anderson | (02/05/2018 -<br>05/05/2018) |            | House Greg | Betty Burke     | 485-<br>319195        | MD   | Sent       |                            | 02/22/2018 |             |        |
| V  | HHA-<br>900020598537885 | Benjamin Mark | Active | HHAeXchange<br>Office | James Anderson | (01/19/2018 -<br>03/21/2018) | 02/22/2018 | House Greg | Carrucci Sandra | <u>INT-</u><br>117702 | INT  | Printed    | 02/22/2018<br><u>Clear</u> | 02/22/2018 |             |        |
| V  | HHA-<br>900020598537887 | Bennis Elaine | Active | HHAeXchange<br>Office | James Anderson | (02/05/2018 -<br>05/05/2018) | 02/22/2018 | House Greg | Carrucci Sandra | <u>INT-</u><br>117703 | INT  | Printed    | 02/22/2018<br><u>Clear</u> | 02/22/2018 |             |        |
|    |                         |               |        |                       |                |                              | Save Pr    | int 🕕 Fax  |                 |                       |      |            |                            |            |             |        |
|    |                         |               |        |                       |                |                              |            |            | 1               |                       |      |            |                            |            |             |        |

**Faxing Multiple Orders** 

Note: Faxes can only be sent to an assigned Physician with an associated fax number on record.

Once faxed, the Status changes to <u>Sent</u> and the system updates the **Status** and **Sent Date** of all sent orders (as shown in the image below).

|   | Print () Fax<br>Search Results (5) | 0             |                   |                       |                |                              |                       |             |                 |                |             |            |                 |            | Page 1      | of 1          |
|---|------------------------------------|---------------|-------------------|-----------------------|----------------|------------------------------|-----------------------|-------------|-----------------|----------------|-------------|------------|-----------------|------------|-------------|---------------|
|   | Admission ID                       | Patient Name  | Patient<br>Status | Office                | Coordinator    | Cert Period                  | Interim Order<br>Date | Physician   | Nurse           | Doc ID         | Doc<br>Type | Doc Status | Printed<br>Date | Sent Date  | Signed Date | Fax<br>Status |
| l | HHA-<br>900020598537885            | Benjamin Mark | Active            | HHAeXchange<br>Office | James Anderson | (01/19/2018 -<br>03/21/2018) |                       | House Greg  | Betty Burke     | 485-<br>318915 | MD          | Sent       | 02/22/2018      | 02/22/2018 | 02/22/2018  |               |
|   | HHA-<br>900020598537886            | Alonso Berta  | Active            | HHAeXchange<br>Office | James Anderson | (02/01/2018 -<br>05/01/2018) |                       | House Greg  | Betty Burke     | 485-<br>319175 | MD          | Sent       |                 | 02/22/2018 | 02/22/2018  |               |
|   | HHA-<br>900020598537887            | Bennis Elaine | Active            | HHAeXchange<br>Office | James Anderson | (02/05/2018 -<br>05/05/2018) |                       | House Greg  | Betty Burke     | 485-<br>319195 | MD          | Sent       |                 | 02/22/2018 | 02/22/2018  |               |
|   | HHA-<br>900020598537885            | Benjamin Mark | Active            | HHAeXchange<br>Office | James Anderson | (01/19/2018 -<br>03/21/2018) | 02/22/2018            | House Greg  | Carrucci Sandra | INT-<br>117702 | INT         | Sent       | 02/22/2018      | 02/22/2018 | 02/22/2018  |               |
|   | HHA-<br>900020598537887            | Bennis Elaine | Active            | HHAeXchange<br>Office | James Anderson | (02/05/2018 -<br>05/05/2018) | 02/22/2018            | House Greg  | Carrucci Sandra | INT-<br>117703 | INT         | Sent       | 02/22/2018      | 02/22/2018 | 02/22/2018  |               |
|   |                                    |               |                   |                       |                |                              | Save                  | int (1) Fax | 3               |                |             |            |                 |            |             |               |

**Faxed Orders** 

Note: The system is set to reprocess fax attempts up to 5 times before a Fail status.

### **Fax Validation Summary**

The image below illustrates the *Validation(s)* window summarizing a list of attempted faxes. This summary includes successful and unsuccessful attempts with the corresponding validation **Reason** of failure such as **No fax number available** or **Previous fax still in progress**.

| Unab  | le to Send | Fax            |                       |                           |                     |                                  |            |                                |
|-------|------------|----------------|-----------------------|---------------------------|---------------------|----------------------------------|------------|--------------------------------|
| Patie | nt Name    | Admission ID   | Office                | Cert Period               | <b>Physician</b>    | Nurse                            | Doc ID     | Reason                         |
| Bhosa | le Pradip  | EXQ-1291380792 | Excellence QA<br>Team | (12/02/2016 - 12/02/2016) | Testing MD<br>Order | 66453<br>SkilledCG<br>(Inactive) | 485-230067 | No fax number available        |
| Bhosa | le Pradip  | EXQ-1291380792 | Excellence QA<br>Team | (07/21/2016 - 08/19/2016) | Testing MD<br>Order | Bagul Ganesh1                    | 485-154956 | Previous fax still in progress |
| Bhosa | le Pradip  | EXQ-1291380792 | Excellence QA<br>Team | (12/01/2016 - 12/01/2016) | Testing MD<br>Order | 66453<br>SkilledCG<br>(Inactive) | 485-230066 | Previous fax still in progress |
| Bhosa | le Pradip  | EXQ-1291380792 | Excellence QA<br>Team | (10/19/2016 - 11/17/2016) | Testing MD<br>Order | 66453<br>SkilledCG<br>(Inactive) | 485-158092 | Previous fax still in progress |

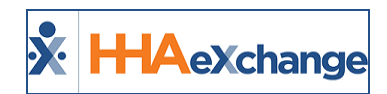

Fax Validation(s) Summary Window

### **Unsuccessful Fax Attempts**

If a fax attempt fails, the icon appears in red (as illustrated in the image below). Hovering over the icon provides a pop-up window indicating the **Date Sent**, **User** (Sender), and the **Fax Status**.

|      |               | Admission ID     | Patient Name          | Patient<br>Status | Office             | 4        |   | Doc ID      | Doc Type | Doc Status           | Printed Date            | <u>Sent Date</u> | Signed                    | Date Fax<br>Status                            |
|------|---------------|------------------|-----------------------|-------------------|--------------------|----------|---|-------------|----------|----------------------|-------------------------|------------------|---------------------------|-----------------------------------------------|
|      | R             | 141A 000 1       | tald Calls            | Alive             | H" eX and aff      | 6        | 4 | 185 547 3   |          | etails on the Date S | n provides<br>ent, User | LLL              | ¢¢                        | 6.E.B.                                        |
|      | <u>, 11</u> , | .ds 11           | 1L 2 1                | A .ve             | hexh.              |          |   | 182 12. 1   | .0       | (Sender), and Pax    | Status.                 | L                |                           |                                               |
|      |               | HHA-2340777      | Baker Danny           | Active            | HHAeXchange Office | Κ.       |   | 485-282072  | MD       | Printed              | 11/06/2017 Clear        |                  |                           |                                               |
| 11 8 | _             |                  |                       |                   |                    | <b>1</b> | _ |             |          |                      |                         | Date Sent        | User                      | Fax Status                                    |
|      |               | HHA-234532453425 | Pandey Sushant        | Active            | HHAeXchange Office | Κ.       |   | 485-249890  | MD       | Printed              | 09/23/2017 Clear        | Π                |                           | Failed: Attempting to<br>fax to a number that |
|      |               | HHA-MB2607       | Michael Bevan         | Active            | HHAeXchange Office |          | 2 | 485-253082  | MD       | In Progress          |                         | 01:56 AM         | Vidula Modh<br>[VidulaML] | is not the designated<br>fax number in a      |
| Ľ    |               |                  | Clabric science plate | A                 |                    |          |   | INT. 104042 | TAUT     | Defended             | 00/10/2017 Class        |                  |                           | developer account.                            |

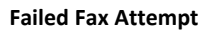

The **Sent Date** field becomes <u>blank</u>, and the system checks for any faxes in the sending process. Thereafter, the system prompts the user with a confirmation message to **OK** (continue) or **Cancel**.

| Select | То                                                                                                    |
|--------|----------------------------------------------------------------------------------------------------|
| ОК     | Continue. The system marks the request as Failed with "Cancelled by User" reason.                             |
| Cancel | Cancel the entire operation. The system prompts for a confirmation to ensure cancellation of the pending fax. |

All other valid changes are saved on the *Order Tracking* page. The records which meet the same conditions as in the scenarios for MD Order and Interim Order are presented in the grid.

| Order Tracking                                       |                                                     |                       |                                           |                                    |                      |                     |                   |               |          |          |              |   |
|------------------------------------------------------|-----------------------------------------------------|-----------------------|-------------------------------------------|------------------------------------|----------------------|---------------------|-------------------|---------------|----------|----------|--------------|---|
| D                                                    | oc Type: Interin                                    | n order               | Y                                         | Status: All                        | *                    |                     | * Office          | Excel         | lence QA | Team     | *            |   |
| Admis<br>Vi <sup>2</sup> vn                          | sion ID:                                            |                       | 2 Interim                                 | Order Category: Select             |                      |                     | Physician         |               |          |          | 2            |   |
|                                                      |                                                     | $\sim$                |                                           |                                    |                      | $\sim$              |                   |               |          |          | Page 1 of 1  | 1 |
| Admission ID                                         | Patient                                             | Patient Office        | Coordinator Cert Perio                    | od Interim Physician               | Nurse Doc ID         | Doc Doc             | Printed Sen       | t Date        | 1        | Signed t | Date Fax     |   |
| Bulk Update - Edit                                   | MD/Interim Or                                       | der Information       |                                           |                                    |                      |                     |                   |               |          |          |              | × |
| You are attempti<br>Do you wish to c<br>Admission ID | ng to remove the<br>ontinue?<br><u>Patient Name</u> | Sent Date on the      | e following faxes which have n            | ot yet completed. This will change | the status back to " | Printed" and disc   | ard the pending f | ax trans      | mission. | Doc      | Printed Date |   |
| EXQ-<br>1291380792                                   | Bhosale<br>Dattatraya<br>Pradip                     | Excellence QA<br>Team | Kalpesh Pandey, Bert Bright,<br>Cary Fort | (08/06/2016 - 08/06/2016)          | 08/06/2016           | Testing MD<br>Order | Bagul Ganesh1     | INT-<br>97326 | INT      | Sent     | 09/29/2017   |   |
| EXQ-<br>1291380792                                   | Bhosale<br>Dattatraya<br>Pradip                     | Excellence QA<br>Team | Kalpesh Pandey, Bert Bright,<br>Cary Fort | (08/06/2016 - 08/06/2016)          | 08/06/2016           | Testing MD<br>Order | android arjun99   | INT-<br>97332 | INT      | Sent     | 10/06/2017   |   |
|                                                      |                                                     |                       |                                           | Save Cancel                        |                      |                     |                   |               |          |          |              |   |

Order Tracking Page: Edit MD/Interim Order Information Screen

To re-fax an MD or Interim Order, ensure that the **Doc Status** is either *Complete* or *Printed*. Select the *checkbox* to the far-left and click the *Fax* button.

# The Enterprise System

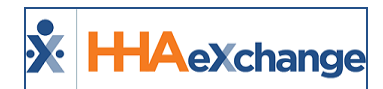

| ſ | Pris    | 1 () Fax ()      |                |                   |                    |              |                              |                    |                      |                |             |          |            |                                                         | Legend                    | Τ |
|---|---------|------------------|----------------|-------------------|--------------------|--------------|------------------------------|--------------------|----------------------|----------------|-------------|----------|------------|---------------------------------------------------------|---------------------------|---|
| I | Sear    | h Results (14)   |                |                   |                    |              |                              |                    |                      |                |             |          |            |                                                         |                           |   |
| L |         |                  |                |                   |                    |              |                              |                    |                      |                |             |          |            |                                                         | Page 1 of 1               |   |
| L |         | Admission ID     | Patient Name   | Patient<br>Status | Office             | Coordinator  | Cert Period                  | Interim Order Date | Physician            | Nurse          | Doc ID      | Doc Type | Doc Status | Printed Date Sent Date                                  | Signed Date Fax<br>Status |   |
| I |         | HHA-900004       | B'alds C'alvin | Active            | HHAeXchange Office | Albert Noble | (12/04/2015 -<br>12/04/2015) |                    | Adam Novan           | Jackson Marie  | 485-164218  | нD       | Complete   | Ensure the Doc Status is<br>either Complete or Printed. | B 🗋 🖬                     |   |
| L |         | HHA-900004       | B'alds C'alvin | Active            | HHAeXchange Office | Albert Noble | (09/06/2016 - 09/06/2016)    |                    | Adam Novan           | bowler malinga | 485-164785  | HD       | Printed    | OW T                                                    |                           |   |
| Ľ | ~       |                  |                |                   |                    |              |                              |                    |                      |                |             |          |            |                                                         |                           | r |
| h | <u></u> | a                | <u>a a</u>     | a                 | AL 10 16 10        |              | ,18/1./201.)                 | ph. its            | A. 16 . 14 . 06 . 16 | 10. 10. 10.    | the star of | lp.      | ù n        |                                                         | ا میں اند شد ک            |   |
| L |         | HHA-234532453425 | Pandey Sushant | Active            | HHAeXchange Office |              | (07/19/2017 -<br>08/17/2017) | 07/20/2017         | Adam Novan           | Jackson Marie  | INT-107205  | ыт       | Printed    | 09/28/2017 Clear                                        |                           |   |
| 1 |         | HHA-MB2607       | Michael Bevan  | Active            | HHAeXchange Office |              | (07/26/2017 -<br>08/24/2017) | 07/26/2017         | Jakson Hicheal       | Base Cinthia   | INT-102229  | вл       | Complete   |                                                         |                           |   |
| I |         |                  |                |                   |                    |              |                              | Save Print         | Ex D                 |                |             |          |            |                                                         |                           |   |

Refaxing an MD/Interim Order

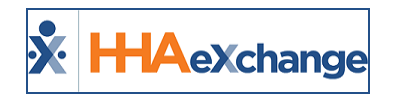

# **Fax MD Order Cover Sheet**

In accordance with HIPAA Regulations, a fax cover sheet is added to the Fax MD Order and Interim Order fax transmissions intended to safeguard sensitive information such as Protected Health Information (PHI). The following images illustrate samples of the cover sheets for MD Order and Interim Order, respectively.

| Fax Cover Sheet            |                                                                                                    |  |  |  |  |
|----------------------------|----------------------------------------------------------------------------------------------------|--|--|--|--|
|                            |                                                                                                    |  |  |  |  |
| To:                        | 1 Physician                                                                                                    |  |  |  |  |
| From:                      | Excellence QA - ML : Excellence QA Team (refer to MD Order for phone and facsimile numbers)                                                                                                    |  |  |  |  |
| Date:                      | 04/02/2018 06:08:28 PM                                                                                                    |  |  |  |  |
| Regarding:                 | MD Orders for Review                                                                                                    |  |  |  |  |
| Notice of Confidentiality: | This facsimile and its attachments may contain privileged and confidential information and/or<br>protected health information (PHI) and may be subject to protection under the law, including the<br>Health Insurance Portability and Accountability Act of 1996, as amended (HIPAA). This transmission<br>Is Intended for the sole use of the Individual or entity to whom it is addressed. If you are not the<br>intended recipient, you are notified that any use, dissemination, distribution, printing or copying of<br>this transmission is strictly prohibited and may subject you to criminal or civil penalities. If you have<br>received this message in error or are not the named recipient, please notify us immediately by<br>contacting the sender, and delete and destroy all copies of this message. Thank you. |  |  |  |  |
|                            |                                                                                                    |  |  |  |  |

MD Order Fax Cover Sheet

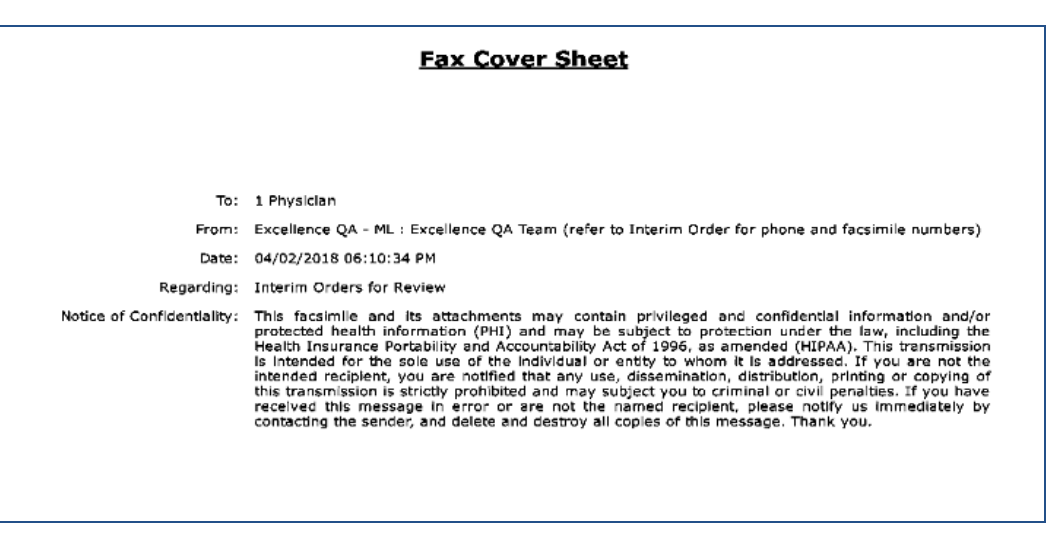

#### **Interim Fax Cover Sheet**

**Note:** In the case of multiple orders, if the **To** and **From** fields are the same, then one cover sheet suffices; however, if these fields differ then two separate cover sheets are issued.